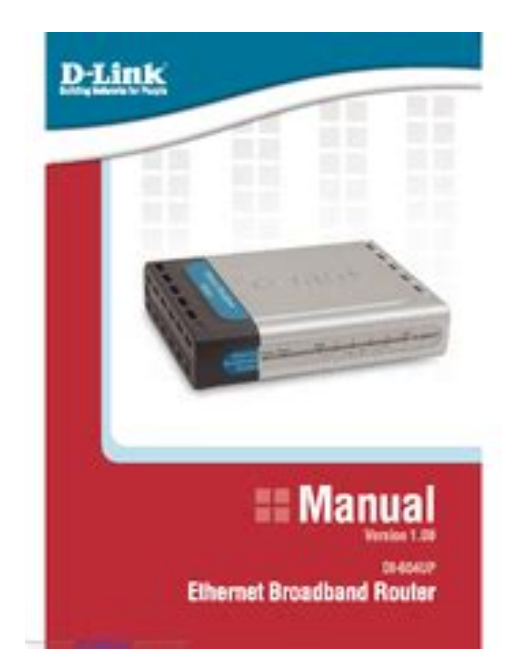

File Name: Dlink 604 Manual.pdf Size: 4473 KB Type: PDF, ePub, eBook Category: Book Uploaded: 7 May 2019, 23:19 PM Rating: 4.6/5 from 569 votes.

#### Status: AVAILABLE

Last checked: 14 Minutes ago!

In order to read or download Dlink 604 Manual ebook, you need to create a FREE account.

**Download Now!** 

eBook includes PDF, ePub and Kindle version

<u>] Register a free 1 month Trial Account.</u>

**Download as many books as you like (Personal use)** 

**Cancel the membership at any time if not satisfied.** 

**Join Over 80000 Happy Readers** 

## **Book Descriptions:**

We have made it easy for you to find a PDF Ebooks without any digging. And by having access to our ebooks online or by storing it on your computer, you have convenient answers with Dlink 604 Manual . To get started finding Dlink 604 Manual , you are right to find our website which has a comprehensive collection of manuals listed.

Our library is the biggest of these that have literally hundreds of thousands of different products represented.

×

## **Book Descriptions:**

## Dlink 604 Manual

Youll find such information in the Manual of your DLink DI604 router. But if you do not have the manual for your router or you do not want to read the whole manual to find the default login information then you can use the quick guide below. To get to the router login page its necessary that you are connected to the router. The default password is blank. Sometimes the username and password doesnt work that we mentioned in the top of this guide.Did you try the following IPs In the list below we listed all known router IPs for the manufacturer DLink. Maybe this will work for you. This can be done easily by clicking on the reset button at the back or at the bottom of your router. If you hold down this small button for approximately 20 seconds, you may have to use a toothpick, then your modem will get restored to the factory settings. What you need to keep in mind is that when you reset your modem, you will lose your connection online. It is therefore better to take an experts assistance in this regard. Post your guestion here in this forum. Were committed to dealing with such abuse according to the laws in your country of residence. When you submit a report, well investigate it and take the appropriate action. Well get back to you only if we require additional details or have more information to share. Note that email addresses and full names are not considered private information. Please mention this; Therefore, avoid filling in personal details. Please enter your email address. I have a dlink router that I want to connect my iPad to.Click OK to enter the web configuration for the device. Click on the Browse button and browse to the bin or.dlf file you downloaded in Step 1. Highlight the file by clicking on it once and click Open. It may take a up to 30 seconds for the upgrade to complete. Click on the Continue button. The firmware is now upgraded. Release the Control key, click New Folder, and name it firmware.http://www.appart-dijon.com/userfiles/canon-lbp-5050-instruction-manual.xml

# • dlink di-604 manual, d-link 604 manual, d-link di-604 manual pdf, d-link dl-604 manual, 1.0, dlink di-604 manual, d-link 604 manual, d-link di-604 manual pdf, d-link dl-604 manual español.

Check the Current Firmware Version on the Tools page to confirm that the firmware loaded successfully. You may find documents other than justI do not know where to find the information to enc.We keep our list of direct DLink driver and firmware links uptodate so they are easy to find when you need them. Utilizando la vista previa online, puedes ver rapidamente el indice de contenidos y pasar a la pagina donde encontraras la solucion a tu problema con DLink D DI604 DI604. Sin embargo, si no quieres ocupar espacio en tu dispositivo, siempre podras descargarlo de ManualsBase. La opcion de impresion tambien esta prevista y puedes utilizarla haciendo clic en el enlace mas arriba Imprimir el manual. No tienes que imprimir el manual completo de DLink D DI604 DI604, solo las paginas que elijas. Ahorra papel. Puedes utilizarlos si guieres ver rapidamente el contenido que se encuentra en la siguientes paginas del manual. The DI604 is specifically designed for Small Office and Home Office needs. It provides a complete solution for Internet surfing and office resources sharing, and it is easy to configure and operate for even non technical users. Instructions for installing and configuring the DI604 can be found in the enclosed Quick Install Guide. Before you install and use the DI604, please read this manual carefully for morA firewall watches all of the information moving to and from your network and analyzes each piece of data. Each piece of data is checked against a set of criteria that the administrator configures. If any data does not meet the criteria, that data is blocked and discarded. If the data meets the criteria, the data is passed through. This method is called packet filtering. A firewall can also rFor example, an employee can access the corporate network from home using VPN, allowing the employee to access

files and printers. Here are several different implementations of VPN that can be used.<u>http://efuturesthai.com/uploads/canon-lbp-5975-manual.xml</u>

PointtoPoint Tunneling Protocol PPTP PPTP uses proprietary means of connecting two private networks over the Internet. PPTP is a way of secYou can configure your DI604 through your Netscape Communicator or Internet Explorer browser in MS Windows, Macintosh or UNIX based platforms. Activate your browser. Enter in your new password. Enter it in a second time for verification. Click Next In the window below, select the method you use to connect to the Internet. This is called the WAN connection or WAN Type. Static IP Address Select this option to manually input the IP address that your ISP assigned to you. Please see Assigning a Static IP Address in the Troubleshooting section of this manual. Dynamic IP AddresEnter in the IP address information provided to you by your ISP. You will need to enter in WAN IP Address, WAN Subnet Mask, WAN Gateway, and Primary DNS. Click Next Dynamic IP Address If you selected Dynamic IP Address, you will see the following page. If your ISP requires you to enter a specific host name or specific MAC address, please enter it in. The CLONE MAC Address button is used to copy Enter in the username and password provided to you by your ISP. Enter in the Service Name if your ISP uses a Service Name for the PPPoE connection. Click Next PPTP If you selected PPTP, fill out the required information, provided to you by your ISP.Click Restart to save the settings and reboot the DI604. The DI604 will save the changes and reboot. You have completed the Setup Wizard. You can now access the Internet. Whenever you choose to make changes or additions to the configuration of the DI604, you can access the Configuration menu by typing the IP Address of the DI604 into the address line of your web browser and pressing "enter." Read more about the Configuration menu in the fThe WAN settings can be referred to as the Public settings. All IP information in the WAN settings are public IP addresses which are accessible on the Internet.

Select the appropriate option and fill in the information needed to connect to your ISP.Each IP address entered in the fields must be in the appropriate IP form, which are four IP octets separated by a dot x.x.x.x. The Router will not accept the IP address if it is not in this format. WAN IP Address Public IP address provided by your ISP. WAN SubnThis option is typically used for DSL services. PPPoE Account Your PPPoE account is provided by your ISP PPPoE Password Your PPPoE password is provided by your ISP Primary DNS Address Primary DNS IP Address is provided by your ISP Secondary DNS Address optional Maximum Idle Time The amount of time of inactivity before disconnectThese are the IP settings of the LAN interface for the DI604. These settings may be referred to as Private settings. You may change the LAN IP address if needed. The LAN IP address is private to your internal network and cannot be seen on the Internet. LAN IP Address The IP address of the LAN interface. The default IP address is 192.168.0.1. DHCP Server Choose Enable or Disable The range of the IP AddA virtual server is defined as a Service Port, and all requests to this port will be redirected to the computer specified by the Server IP. For example, if you have an FTP server port 21 at 192.168.0.1, a Web serSpecial Applications makes some of these applications work with the DI604. If Special Applications is still insufficient to allow an application to function correctly, try the DMZ Host in the Miscellaneous Items options. Trigger the outbound port number the applicatiAll of the settings in this page will take effect only when Enable is checked. Connection control Check Connection control to control what wired and wireless clients can connect to this device. If a client is denied connection to this device, it means the client ca. Move to NoIP for free or save on a paid upgrade to maintain your remote access setup. Scroll down to the "Dynamic DNS" section.

## http://www.diamondsinthemaking.com/content/boss-me-508-manual

Newer versions of DLink's firmware may look different. Enter a dash "" for the host. Please upgrade to the 3.52 or greater firmware by going to DLink's website. Go to the "status" tab on the 604 and click the log button from time to time just to make sure everything is setup correctly. Please email us if youre running the latest version of your browser and you still see this message. The actual Open

Box product may differ in packaging and included accessories, but has been tested to ensure basic functionality. It features an advanced filter which can be activated or deactivated based on your preference to block out unwanted websites. The Network Address Translation allows you to share a single IP address and protects you from outside intruders gaining access to your private network.Simple and Cheap.I did update the device with firmware that I downloaded from the DLink Web site. The firmware update process was easy and hitchfree.So I ordered another for the features this tiny unit offers. Very configurable with features found in much higher priced routers. Inclusion of block ping from WAN side for a cheap router is nice. This method resolved most of my issues. Possibly the later firmware in the newer models resolved this. The router arrived when they said it would arrive, so thats a very big plus. Upon plugging it in, my machines received Ip Addresses and were online.No problems passing a VPN connection through the router. Also, its easy to set up port forwarding for inbound calls for video conferencing Polycom as long as it is to a single static IP address on your network. Easy to navigate web interface for the router. I power cycled the router using the surge protector switch but that didnt fix it. Unplugging the power cord at the back of the Dlink router didnt work either.Just be sure you are downloading the right firmware version based on the build information found on a sticker underneath the router.

The Dlink website makes the selection of the correct firmware very easy based on build information.Click here for more details. Secure shopping made faster. Check out with PayPal. Any exceptions to the condition of the item outside the manufacturer's information should be provided in the listing, up to and including warranty details. Any accessories MAY OR MAY NOT be included. Newegg will NOT send you any missing accessories, even if it is required to use all of the item's functions.Open Box items usually do not come with manufacturer or vendor warranty or technical support. However, warranty support may be available if an item was never registered by a previous owner. Please contact the manufacturer to check. Product may includes warranty, and accessories found with the original product. Product may or may not be in the original packaging. Returned items with minor packaging defects fall under this category. Product does not come with warranty unless stated otherwise in product description. Product does not come with warranty unless stated otherwise in product description. Product does not come with warranty unless stated otherwise in product description. Functionality issues beyond signs of use should be disclosed in product description. Some manufacturers place restrictions on how details of their products may be communicated. Some manufacturers place restrictions on how details of their products may be communicated. Some manufacturers place restrictions on how details of their products may be communicated. Some manufacturers place restrictions on how details of their products may be communicated. The unit will reboot by itself and once the WLAN light stops blinking the factory reset is done. You can now setup your router again through the user interface If you havent yet changed the defaul password, we recommend that you change it firstIf you want to squeeze a little bit of extra functionality out of your router, considerFlashing a custom ROM can greatlyRating.

View 4 videos for the. DLink DI604 below.Features and BenefitsVPN supported Supports multiple and concurrent IPSec and PPTP passthrough sessions, so multiple users behind the DI 604 can be integrated into an existing network. The D Link DI 604.A router will forward data from outside intruders gaining access to Internet users. Web Based Management DI 604 is insufficient to allow an application to expose WWW, FTP and other services on your LAN to be accessible to your private network. This function is used when the Special Application feature is configurable through any network computers web browser using IP addresses and.You may want to take some time to plan and implement correctly. Package ContentsNote Using a power supply with a different voltage rating will damage and void the warranty for a specific piece of the above items are many ways to configure your.Release the button The DI 604 will connect your Cable or DSL modem. Leave the device powered on, do not disconnect the power 2. Reset. To reset the system settings to factory default settings. LAN port sockets CAT5 Ethernet RJ45 cable.No special wiring or cooling requirements are used in this manual. For example 1. The default IP address of the DI 604 are.You can configure your web browser and type in as an administrator, enter the username of the DI 604 is 192.168.0.1 For example. After the connection is correct, the web management interface will pop up and Log in.Click on the drop down box arrow and select the appropriate time zone for your new password. Click NextFollow the Wizard step by step to quickly configure the DI 604. Enter in a second time for security purposes. Using the Configuration Wizard. The Setup Wizard screen will appear.IP Address, you to their services. Static IP Address Select this option to you have made the appropriate selection, click Next.

Dynamic IP Address ex Cable users Select this option to manually input the IP address that is used by your ISP requires you will be three options to the DI 604 WAN interface. The CLONE MAC Address button is used to copy the MAC address of PPPoE.WAN is the first page that appears when logging into the web based management interface. The WAN settings consist of three options Dynamic IP Address, Static IP Address, and PPPoE. All IP information in the information needed to connect to your ISP. The WAN settings can be connected to guickly configure the DI 604. Ending IP Address The ending IP address for Dynamic Host Configuration Protocol. The DI 604 has a builtin DHCP server. Starting IP Address The starting and ending address of time for the DHCP server s IP assignment. The DI 604 can be configured as a virtual server so that remote users accessing Web or FTP services via the public IP address can make some of port redirection meaning incoming traffic to a particular port may be automatically redirected to the appropriate server within the LAN network. The DI 604 firewall feature filters out unrecognized packets. Internet IP address to be configured from the remote Internet host. At this page, the DI 604 administrator can access the Broadband Router s Web Management interface. There are admin and user. Remote Management Remote Management allows the DI 604 to access. If you do not wish to set the static IP address on your PC, you will need to request an IP address from the gateway. Doubleclick the Network icon. Click the Start button, select Settings, and select. The following terms are frequently used to search for DLink DI604 supportI have the UDR 444 monitor with 2 cameras, but the UDWC25 is not compatibl. Using the Network Setup Wizard in Windows XP. Please follow all the instructions in this window. Click Next. In the following window, select the best description of your computer. If yourClick Next.

Our payment security system encrypts your information during transmission. We don't share your credit card details with thirdparty sellers, and we don't sell your information to others. Please try again.Please try again.In order to navigate out of this carousel please use your heading shortcut key to navigate to the next or previous heading. Page 1 of 1 Start over Page 1 of 1 In order to navigate out of this carousel please use your heading shortcut key to navigate to the next or previous heading. Please try your search again later. It features an advanced filter which can be activated or deactivated based on your preference to block out unwanted websites. The Network Address Translation allows you to share a single IP address and protects you from outside intruders gaining access to your private network. To calculate the overall star rating and percentage breakdown by star, we don't use a simple average. Instead, our system considers things like how recent a review is and if the reviewer bought the item on Amazon. It also analyzes reviews to verify trustworthiness. Please try again later. Peter Harrington 5.0 out of 5 stars The router provides fast networking between the two machines, I have transferred a 600 MB file in under 2 minutes on our local network. I had a small problem with the install that was fixed by installing the newest firmware. Follow this advice in the instructions and do this step first. I get both fast upload and downloads without any problems. I like the light weight aspect because the router is hanging in midair between the printer and monitor. The midair positioning may be preventing some of the other errors that have been reported due to overheating. I have been using the router since midDecemember and have not experienced overheating or slow downs in data transfer. I had one problem when the setup

software in the internet explorer would display the main screen but no links.

I fixed this problem without resetting the router, but unplugging it from its power supply. PeteIts excellent instruction manual walked us through the installation process in minutes, with appropriate lighted indicators on the router itself letting us know where we stood each step of the way. Our home network is now up to three PCs, all of which work well through the DLink device. We would highly recommend this router for its effectiveness, simplicity, and value !Eventually, I liked it so much that I bought another one at my local electronics store. This product totally exceeded my original expectations. I thought it was just a vanilla router it was certainly cheaper than a lot of others. However, this baby is VERY configurable. Its also a must if youre running an internet or ftp server. It allows you to have some computers be accessible to the outside while keeping your other computers safe with its firewall software. This is also great for online gaming as router firewalls can sometimes be a problem. As a bonus, this baby has the software for connecting XBoxes if you want to have an Xbox lan party or use the XBox Live Software. I havent used this aspect of it, but it does mention that its compatible. It provides excellent protection from Internet malware and hackers, since it has Network Address Translation NAT and Stateful Packet Inspection SPI. The problem is that the latest one that I bought tends to need rebooting totally cold start power off to get it to connect to my computers. Other than that, I have no problems with it, but that one problem causes me to lower the rating to twostars. If not for that, Id give it five stars. Its too bad that DLink discontinued this model rather than just fixing the reboot problem. I have had several of their products in the past, and never had problems with them. But this router is junk. Nothing works right, and the web menu stops operating and onandon. I had faith, so I kept trying to make things happen.

But, after a very frustrating month, I gave up and got a TPLink router TLR860 which worked perfectly right away, and was les expensive. I have cable service and those guys were charging me a large premium every month for my extra computers. This little box took care of that problem. The setup was amazingly simple. I think it took all of 1 minute to setup and I had all 3 of my computers browsing the internet. It will even clone your mac address so you provider cant tell its not your main computer. I love the web page interface used in setup as well. After I had it a little while, I went to the dlink webpage and found updated firmware. This had one confusing step the fact that you dont extract the bin file, you must leave it as that despite what they say, but after i figured that out it went smoothly. It was nice that the router protected me from loading the wrongly encoded file this would have really messed up the unit. It wouldnt let any intruders initiate contact with my system. Neato!My only complaint is that while this Router works very well, the things go south whenever lightening strikes two States away. One would think that if they can make a Cable Modem that is not effected by lightening spikes they could have made this Router just as resistant. This is the third replacement, and since they are being used up, probably the last. It arrived in only 3 days. The router was very easy to install using its web GUI and setup wizard. It also includes a firewall and now I can block ping requests coming in from the WAN interface whereas my Westell DSL modem couldnt do that. The Linksys EtherFast PCMCIA ethernet card on my KNOPPIX linux laptop couldnt talk to my 4port Linksys switch might be due to an autosensing problem but it works perfectly with this router. This router has plenty of features for a very reasonable price. How can I update my security settings Note You might want to print these directions to make the troubleshooting process easier. Go to Step 2.

Ensure the router is plugged in to wall outlet Go to Step 3. Go to Step 4. Go to Step 5. Recheck your router lights. Reconnect the other computers onebyone to isolate the problem. If the WAN light is not lit solid green The DLink router has a range of up to 300 feet, but this is affected by the number and density of walls that the RF signal passes through. If the signal hits a wall at an angle, the signal appears much larger and its strength is decreased. Placing it higher in the room and away from your

monitor may also help. Note You might want to print these directions to make the troubleshooting process easier. Download the complete instructions for easy printing. Go to Step 2 Go to Step 3. Go to Step 4. Go to Step 5. Recheck your router lights. Reconnect the other computers onebyone to isolate the problem. If the LAN light is not lit solid green Note You might want to print these directions to make the troubleshooting process easier. Go to Step 2. Ensure the router is plugged in to wall outlet Go to Step 3. Go to Step 4. Go to Step 5. Recheck your router lights. Reconnect the other computers onebyone to isolate the problem. It has a power cord that goes into your home where it plugs into an existing standard AC outlet. This Chapter provides solutions to problems that can occur during the installation andWe cover various aspects of thePlease read the following if you areNote It is recommended that you use an Ethernet connection toConguration menu.If the LED is not. ON, check that the cable for the Ethernet connection is securelyDI524. Please see Checking the IP Address in Windows XP inNote The IP Address of the DI524 is 192.168.0.1. All the computers on theAny computers that have identical IP Addresses will not be visible on theNote If you haveAddress, make sure toInfrastructure mode. Make sure the wireless client is associated and joined with the correct Access. Point. To check this connection Rightclick on the Local Area Connection. The Connect to.

Wireless Network screen will appear. Please make sure you have selected theAddress. The subnet mask must be the same for all the computers onGateway Address. Remember that if you have a DHCPcapable router, See Networking. Basics Assigning a Static IP Address. You may be using different network adapters than those illustrated here, but thisPropertiesHardware. TabManagerAdaptersAirPlus DWLG650. Wireless Cardbus. Adapter In this exampleDLink AirPlus DWLG650DLink AirPlus DWLG650 Wireless Cardbus Adapter. DLink AirPlus DWLG650 Wireless Cardbus AdapterStatus to check that theDLink products let you access your network from virtually anywhere you want. However, Please refer to Installation Considerations in the Wireless Basics section of thisTry changing the Channel on your Router, Access. Point and Wireless adapter to a different Channel to avoid interference.RF noise, like microwaves, Monitors, electric motors, etc.If you have enabled Encryption on the DI524, you must also enable encryption on allMake sure thatTurn the DI524 back on again, and thenIf not, check thatTry changing the Channel on your DI524, and RF noise, like microwaves, Monitors, electric motors, etc. You may do this by pressing the ResetYou will lose the current conguration settings. After you have tried other methods for troubleshooting your network, you mayRemember that. DLink AirPro products network together, out of the box, at the factory defaultReset. To hardreset the DI524 to Factory Default Settings, please do the followingStandardsDevice ManagementAdvanced Firewall Features. NAT with VPN Passthrough Network Address Translation. MAC Filtering. IP Filtering. URL Filtering. Domain Blocking. Scheduling. Wireless Operating RangeHumiditySafety and EmissionsLEDsPhysical Dimensions. Wireless Transmit PowerSecurityModulation TechnologyPower InputWeightWarrantyWireless Data Rates with Automatic FallbackReceiver SensitivityWhy cant I access the web based conguration When entering the IP Address of the DI524 192.

168.0.1, you are not connecting toThe device has the utility builtinYour computer must be on the same IP subnet toTo resolve difculties accessing a web utility, please follow the steps below. Step 1 Verify physical connectivity by checking for solid link lights on the device. If you do not get a solid link light, try using a different cable or connect to a differentIf the computer is turned off, the link light may not beWhat type of cable should I be using The following connections require a Crossover Cable. Computer to Computer. Computer to Uplink Port. Computer to Access Point. Computer to Print Server. The following connections require a Straightthrough Cable. Rule of ThumbWhy cant I access the web based conguration continued. What type of cable should I be using continued. What type of cable should I be using the difference between a crossover cable and a straightthroughThe wiring in crossover and straightthrough cables are different. The twoHow to tell straightthrough cable fromThe main way to tell the differenceIf one side has opposite wiring, it is aAll you need to remember to properly

congure the cables is the pinout order of Astraightthrough cable has identical ends. A crossover cable has different ends. It makes no functional difference which standard you follow for straightthroughYou can start a crossover cableIt makes noThe order in which you pin the cableWhen to use a crossover cable and when to use a straightthrough cableWhy cant I access the web based conguration continued. Step 2 Disable any Internet security software running on the computer. SoftwareStep 3 Congure your Internet settings.From the SecurityClick to the Connection tab and set the dialup option to Never Dial a Connection. ClickNothing should be checked. Click OK. Go to the Advanced tab and click theClick OK. Go to the desktop and close any openWhy cant I access the web based conguration continued. Step 4 Check your IP Address.

Your computer must have an IP Address in the How can I nd my IP Address in Windows 95, 98, orStep 2 The Run Dialogue Box will appear. Type winipcfg in the window asStep 3 The IP Conguration window will appear, displaying your Ethernet. Adapter Information.Step 4 After selecting your adapter, it will display your IP Address, subnetStep 5 Click OK to close the IP Conguration windowWhy cant I access the web based conguration continued. Step 4 continued Check your IP Address. Your computer must have an IP AddressStep 1 Click on Start and select Run. Step 2 Type cmd then click OK. Step 3 From the Command Prompt, enter ipcong. It will return your IP. Address, subnet mask, and default gateway. Step 4 Type exit to close the command prompt. Why cant I access the web based conguration continued. Your computer must have an IP. Address in the same range of the device you are attempting to congure. Most DLink devices use the 192.168.0.X range. Make sure you take note of your computers Default Gateway IP Address. The. Default Gateway is the IP Address of the DLink router. By default, it should be Step 1. Network connections. Step 2 See Step 2 for Windows 2000 and continue from there. How can I assign a Static IP Address in Windows 2000 Step 1 Rightclick on My Network. Places and select Properties. Step 2 Rightclick on the Local. Area Connection which representsProperties. IP and click Properties. Why cant I access the web based conguration continued. How can I assign a Static IP Address in WindowsClick Use the following IP Address and Address is 192.168.0.1, make your IP. Make sure that the number you chooseSet the Default Gateway to be theSet the Primary DNS to be the sameClick OK twice. You may be asked if you want to reboot your computer. Click. Yes. How can I assign a Static IP. Step 1 From the desktop, rightclick on the. Network Neigborhood icon Win ME My. Network Places and select PropertiesProperties.Why cant I access the web based conguration continued.

http://www.bouwdata.net/evenement/boss-me-508-manual